# [붙임1] 개인정보 현행화 가이드

## 1. mySNU 로그인 후 오른쪽 중간의 '개인정보변경'클릭

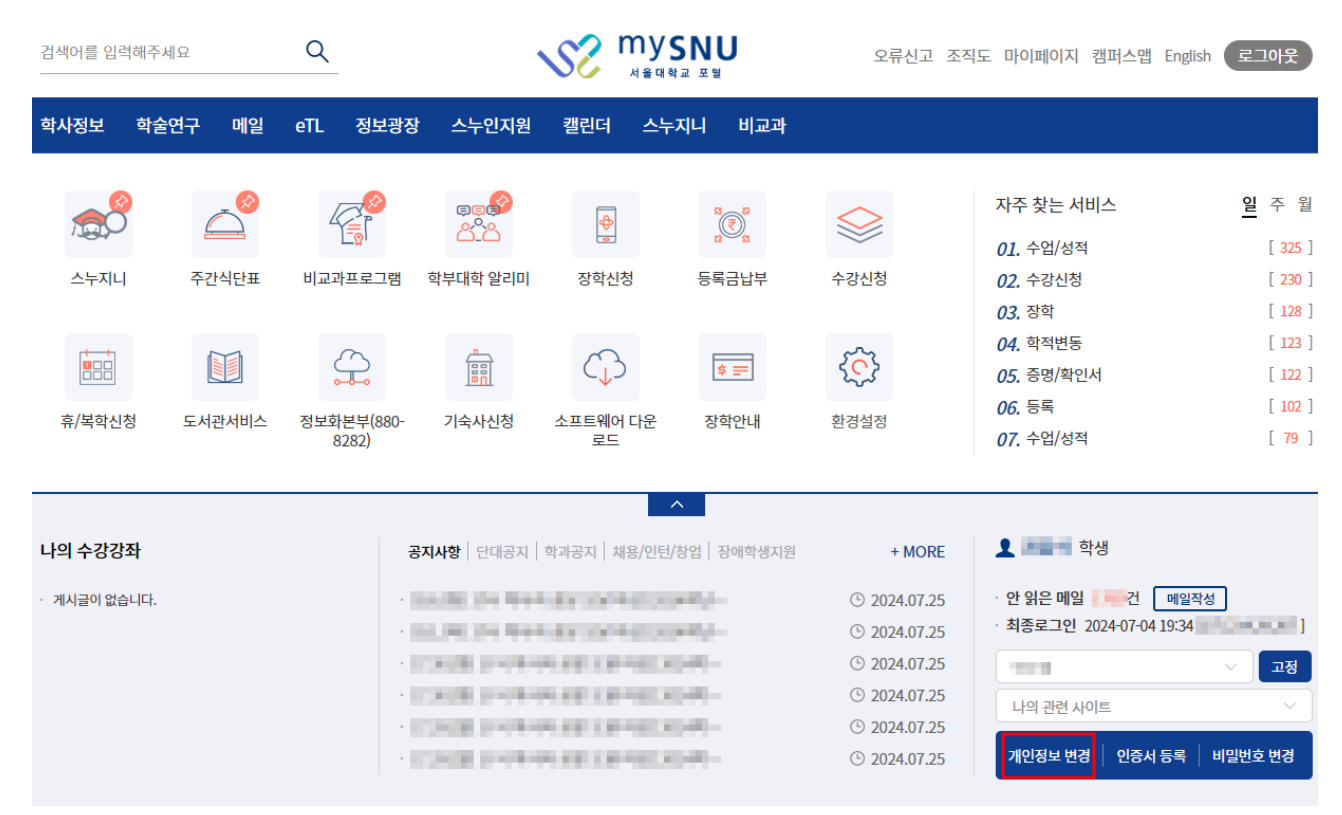

#### 2. (교원) 인사정보-인사기록카드- 외부이메일, 휴대전화번 호 현행화 후 수정 클릭!

| 학생지도 >                                             |   |           | 오병                              |                   | 근속댄수     |               |                 |    |            |       |        |
|----------------------------------------------------|---|-----------|---------------------------------|-------------------|----------|---------------|-----------------|----|------------|-------|--------|
| 인사/급여/세지 >                                         |   |           | 사진수정                            | 사진수정은 변경시 바로 적용 됩 | 니다.      |               | 세부소측전           | 18 |            | - 本7  | 및 조회   |
| 이 인사정보                                             |   |           |                                 |                   |          |               |                 |    |            |       |        |
| • 인사기록카드                                           |   | 최종학력      |                                 |                   |          |               |                 |    |            |       |        |
| • 신상<br>• 이사기로카드(여보)                               | R | 최종전공      |                                 |                   |          |               | 전공분야            |    |            |       |        |
| · 경력사항                                             | 0 |           |                                 |                   |          |               |                 |    |            |       |        |
| • 겉무/보지<br>• 위원육사장                                 |   | 영문성명      |                                 |                   | 한자성명     |               |                 |    | 사진공개여부     | () 공개 | () 비공개 |
| • 가족사항 등록                                          |   | 생년월일      |                                 |                   | 음양       |               |                 |    | 정보공개여부     | () 공개 | () 비공개 |
| · 면구면 철과보고 등록<br>· 파킨 결과보고 등록                      |   | 껲액형       |                                 |                   | Rh 타입    |               |                 |    | SMS 수신여부   | ○ 수신  | ○ 수신   |
| · 정기승급/승진사항                                        |   | 장애여부      |                                 |                   | 장애정도     |               |                 |    | 중빙(장애)     |       |        |
| • 학 <b>덕사</b> 왕                                    |   | 보훈구분      |                                 |                   | 보훈변호     |               |                 |    | 증빙(보훈)     |       |        |
| <ul> <li>전보/파킨/유석직 사항</li> <li>국외여행사항조회</li> </ul> |   | 경퍼스       |                                 |                   | 동명       |               |                 |    | 호실         |       |        |
| • (옙)교직원증신청(개안)                                    |   | 홈페이지      |                                 |                   |          |               |                 |    |            |       |        |
| □ 급여                                               |   | 사무실전화변호   |                                 |                   | FAX전화번호  |               |                 |    | 자택전화변호     |       |        |
| 교직원아파트                                             |   | 휴대전화번호    | 010-                            |                   | 기타연락처1   |               |                 |    | 기타면락처2     |       |        |
| <ul> <li>교직원아파트(시용)</li> </ul>                     |   | 내부이메일     |                                 | _                 | 외부이메일    | @gmail.com    |                 |    |            |       |        |
| ◎ BK국제관                                            |   | 우편변호      |                                 |                   | 주민등록상주소  |               |                 |    |            |       |        |
| 8 주차                                               |   | 상세주소      |                                 |                   |          |               |                 |    |            |       |        |
| ◎ 예비군                                              |   | 현거주지 우편번호 |                                 |                   | 현거주지 주소  |               |                 |    |            |       |        |
| 의부강의등 신고                                           |   | 현거주지 상세주소 |                                 |                   |          |               |                 |    |            |       |        |
| 8 종합건강검진                                           |   | 영문주소      |                                 |                   |          |               |                 |    | 영문상세주소     |       |        |
| 고원국외여행                                             |   | 영문거주지주소   |                                 |                   |          |               |                 |    | 영문거주지상세주소  |       |        |
| 입학전형                                               |   |           |                                 |                   |          |               |                 |    |            |       |        |
| 인사(기본) >                                           |   | 교직원겁      | 쎅 사진 공개여부                       | ③ 공개 ○ 비공개        |          | 2             | 직원검색 핸드폰번호 공개여부 |    | ● 공개 ○ 비공개 |       |        |
| 급여 >                                               |   |           | 교직원검색 암호 초기화<br>(생년월일 6자리로 초기화) |                   | 확인       |               | 교직원검색 암호 설정     |    | 영호를 알려하세요  |       | 최인     |
| 인사(신청/결과보고) >                                      |   |           |                                 |                   | 암호 초기화 및 | 실정은 변경시 비로 적용 | 844.            |    |            |       |        |
| 이사(신사/토계)                                          |   |           |                                 |                   |          |               |                 |    |            |       |        |
| Contraction of the second second                   |   |           |                                 |                   |          | 수정            |                 |    |            |       |        |

### 3. (직원) 팝업창에서 외부이메일, 휴대전화번호 현행화 후 수정 클릭!

| <mark>↓</mark> 月 [HR] 개인정보 수? | 영 - 회사 - Micr       | osoft Edge              |                     |                |                  |                         |          | - 0 ×  |
|-------------------------------|---------------------|-------------------------|---------------------|----------------|------------------|-------------------------|----------|--------|
| https://erpa                  | ap.snu.ac.kr:4      | 4300/zu4a/ZHRU1037      | 0                   |                | _                |                         |          | A٩     |
|                               |                     | 1000000                 |                     |                | 본교임용일지           |                         |          | ^      |
|                               |                     |                         |                     |                | 근속년수             |                         |          |        |
|                               |                     | 사진정보 🖻                  | 사진변경 사진수정은 변경시 바로 3 | 억용됩니다.         |                  |                         |          |        |
|                               |                     |                         |                     |                |                  |                         |          |        |
|                               |                     |                         |                     |                |                  |                         |          |        |
|                               | 쇠쫑악덕                |                         |                     |                |                  |                         |          |        |
|                               | 죄송전공                |                         | 선공문야                |                |                  |                         |          |        |
|                               |                     |                         |                     |                |                  |                         |          |        |
|                               | 영문성명                |                         | 한자성명                |                |                  |                         |          |        |
|                               | 생년월일                |                         |                     |                |                  |                         |          |        |
|                               | 장애여부                | ○ Y ● N                 | 장애정도                |                | 증빙(장애)           |                         |          | Ø 첨부파일 |
|                               | 보훈구분                |                         | 보훈번호                |                | 증빙(보훈)           |                         |          | Ø 첨부파일 |
|                               | 캠퍼스                 | 관악캠퍼스                   | 동명                  | Ē.             | 호실명              |                         |          |        |
|                               | 사무실전화               | [                       | FAX                 |                | 자택전화             |                         | 휴대폰 010- |        |
|                               | 기타연락처1              |                         | 기타연락처2              |                |                  |                         | L.       |        |
|                               | 홈페이지                |                         | 내부이메일               |                | 외부이메일            | @naver.com              |          |        |
|                               | 우편번호                | -                       | 주민등록상주소             |                | 0.010            |                         |          |        |
| 현거3                           | 주지우편번호              | 1                       | 현거주지 주소             |                | transfer and the |                         |          |        |
|                               | 영문주소                |                         |                     |                | 영문상세주소           |                         |          |        |
| 95                            | 문거주지주소              |                         |                     |                | 영문거주지상세주소        |                         |          |        |
|                               |                     |                         |                     |                |                  |                         |          |        |
|                               |                     |                         |                     |                |                  |                         |          |        |
|                               | 교직원 사진              | ○ 공개<br>공개여부            |                     |                | 교직원검색 핸드폰번호 공개여  | 부 공개                    |          |        |
|                               |                     | <ul> <li>비공가</li> </ul> |                     |                |                  | <ul> <li>비공개</li> </ul> |          |        |
| . (생                          | 교직원검색 암<br>년월일 6자리릐 | 오 조기와<br>로 초기화) 확인      |                     |                | 교직원검색 암호 설       | 정 <i>암호를</i> 확인         |          |        |
| -                             |                     |                         |                     | 암호 초기화 및 설정은 법 | 변경시 바로 적용됩니다.    |                         |          |        |
|                               |                     |                         |                     |                |                  |                         |          | I      |
|                               |                     |                         |                     | / 수정           |                  |                         |          |        |

#### 4. (학생) 종합정보 - 개인정보수정- 학생인적에서 외부이메 일, 휴대폰번호 현행화 후 저장 클릭!

| 종합정보                                       | _ | 응해된 사람이 영문성<br>일입니다. |             |                |                  |       | 대학    | t in the second second s |       |                    | 유학         | 학기수       |  |
|--------------------------------------------|---|----------------------|-------------|----------------|------------------|-------|-------|----------------------------------------------------------------------------------------------------|-------|--------------------|------------|-----------|--|
| • 학사일정<br>• 기보정보                           |   |                      | 생년월일        |                |                  |       | 학괴    | ł                                                                                                    |       |                    | 재학제        | 한학기수      |  |
| • 활동정보조회                                   |   | 사진변경                 | 사진변경 성별/혈액형 |                |                  |       | 주야/희  | t생                                                                                                    |       |                    | 수업제        | 한학기수      |  |
| <ul> <li>개인정보수정</li> <li>종합신청정보</li> </ul> |   |                      | 국적          |                |                  |       | 지도교   | ۰<br>۴                                                                                                    |       |                    | 학적         | 상태        |  |
| • 정책평가단등록                                  | 8 |                      |             |                |                  |       |       |                                                                                                    |       |                    |            |           |  |
| 등록                                         | > | 학생파일등록               |             |                |                  |       |       |                                                                                                    |       |                    |            |           |  |
| 수업/성적                                      | > | 자기스케너                |             | 이하지            | 9.A.             |       | 지겨주트로 |                                                                                                    | 이터시화도 | 보내이트바하             | <b>F</b> . | 이하저겨려     |  |
| 장학                                         | > | 학생인적 🗸               |             | 어약점수           |                  | 사익등등록 |       |                                                                                                    | 22026 | 8사맞락열활동            |            | 법적현영적     |  |
| 학적변동/다전공                                   | > |                      |             | 사진변경           |                  | 가족사항  |       |                                                                                                    | 입학    | 졸업                 |            | 병역사항      |  |
| 졸업                                         | > | 개인신상정보 ※영            | 문성명 변경은 '학? | 덕변동-학적부기재사항정   | 성정' 에서 신청하시기 바랍니 | -[다.  |       |                                                                                                    |       |                    |            | E 저장 계좌인: |  |
| 고진/교유인증                                    | > | 영문성명                 |             |                |                  |       |       |                                                                                                    |       | 한자성명               |            |           |  |
| 대하세화                                       |   | 생활주거환공               | h           |                |                  |       | 학비의존  | 선택                                                                                                    | ~     | 혈액형구분 <sup>•</sup> |            |           |  |
| 11032                                      | × | 은행구분                 |             |                |                  | 학     | 생계좌번호 |                                                                                                    |       | 예금주명               |            |           |  |
| and (all of 1)                             |   |                      |             |                |                  |       |       |                                                                                                    |       |                    |            |           |  |
| 응명/확인서                                     | > | 주소 및 연락처             |             |                |                  |       |       |                                                                                                    |       |                    |            |           |  |
| 박생생활관                                      | > | TOLERY               |             | 우편번호           |                  |       |       |                                                                                                    |       |                    |            |           |  |
| 초교육                                        | > | 수민등록지                |             | 상세주소           |                  |       |       |                                                                                                    |       |                    |            |           |  |
| 저무여구요워                                     | > | 현거주지                 |             | 우편번호           |                  |       |       |                                                                                                    |       |                    |            |           |  |
| CCC 14C                                    |   |                      |             |                |                  |       |       |                                                                                                    |       |                    |            |           |  |
| 행정혁신공모전                                    | > | 현거주지                 |             | 상세주소 *         |                  |       |       |                                                                                                    |       |                    |            |           |  |
| 행정혁신공모전<br>학생종단조사                          | > | 현거주지                 |             | 상세주소 *<br>학교 * |                  |       |       |                                                                                                    |       |                    |            | SMS수신여부 * |  |